## Windows: Set microphone and camera privacy settings

If you're finding that Webex and Teams won't use your microphone and camera even though you have them on your computer, you might need to allow your apps to use them. Here's how:

Click on the start menu and start typing "privacy settings". The option will probably appear before you finish typing. Select it.

| All Apps Documents Email We                                                                                                    | b More      | राग्धन <b>स्वित्य के स्वित्य के स</b> ्वित्य के स्वित्य के स्वित्य के स्वित्य के स्वित्य के स्वित्य के स्वित्य के स्वित्य के स्वित्य के स्वित्य के स्वित्य के स्वित्य के स्वित्य के स्वित्य के स |
|----------------------------------------------------------------------------------------------------|-------------|----------------------------------------------------------------------------------------------------|
| Best match Privacy settings System settings                                                                                                    |             | A                                                                                                    |
| Settings Camera privacy settings Microphone privacy settings                                                                                                    | >           | Privacy settings<br>System settings                                                                                                    |
| <ul> <li>Location privacy settings</li> <li>Account info privacy settings</li> <li>Documents library privacy settings</li> <li>Automatic file downloads privacy settings</li> <li>Search the web</li> </ul> | ><br>><br>> | Get quick help from web<br>Managing Microsoft account privacy settings<br>Changing privacy settings<br>Changing my child's privacy settings                                                      |
| priv - See web results                                                                                                    | >           | 5 5 ,                                                                                                    |
|                                                                                                    |             |                                                                                                    |

In Privacy settings, scroll down to the section called "App Permissions" and look for camera. Make sure "Allow apps to access your camera" is switched on.

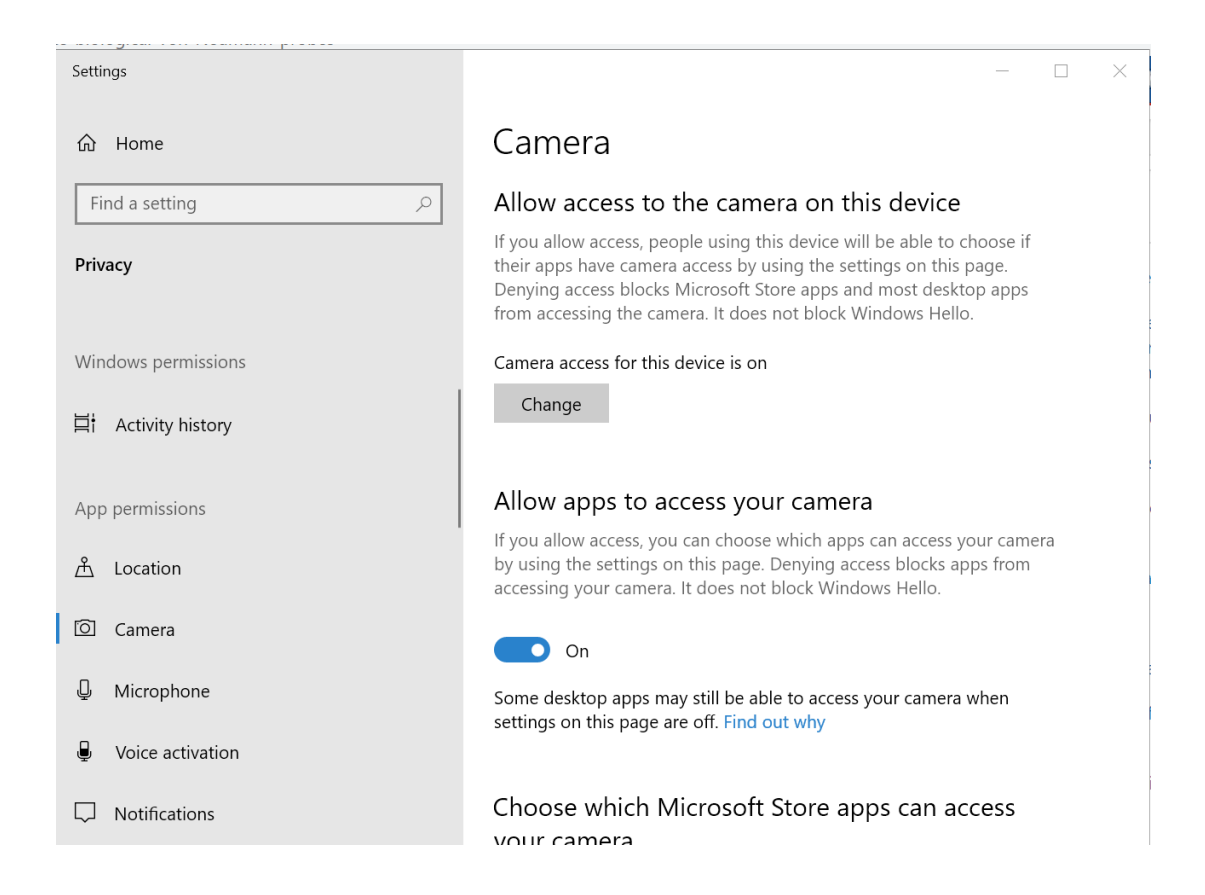

Do the same for the microphone settings. Make sure "Allow apps to access your microphone" is switched on.

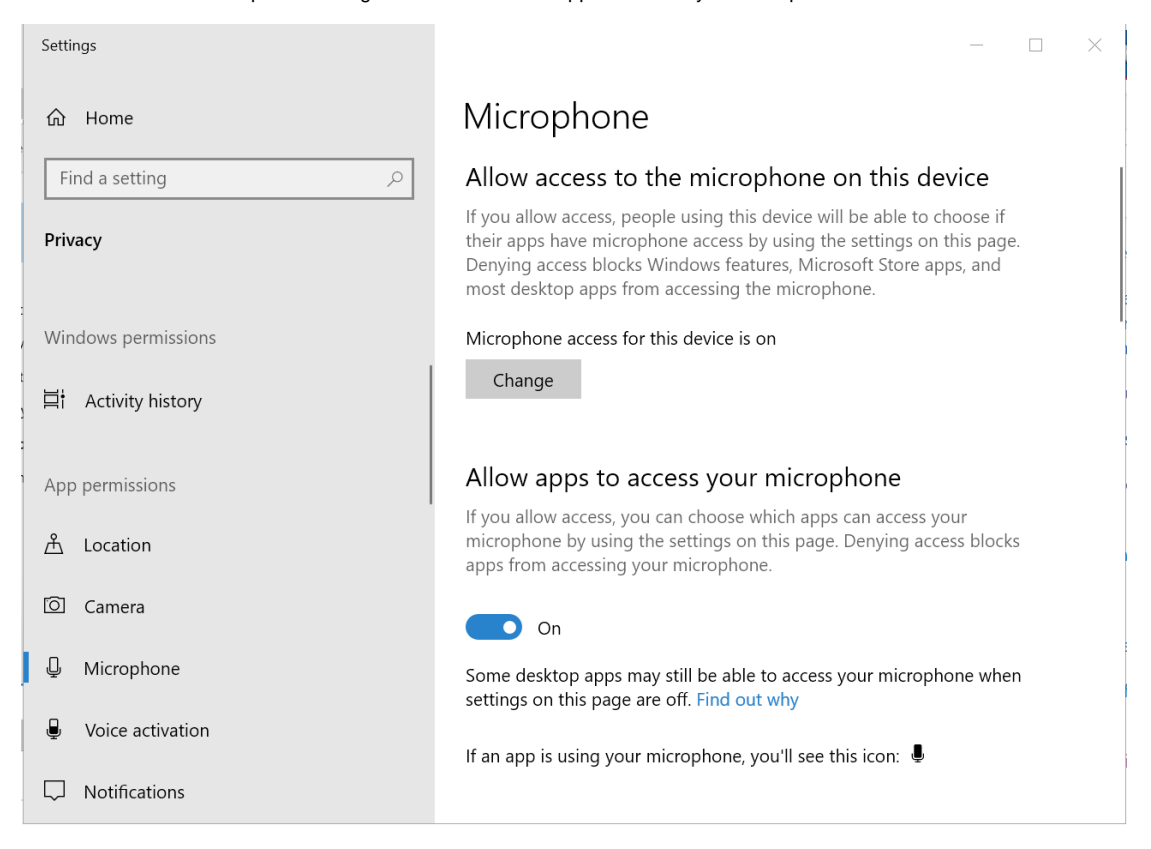

Quit and re-launch the app that is trying to use the microphone and camera. You should find them working now. If not, contact the Service Desk!